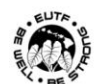

Sign Up 👤

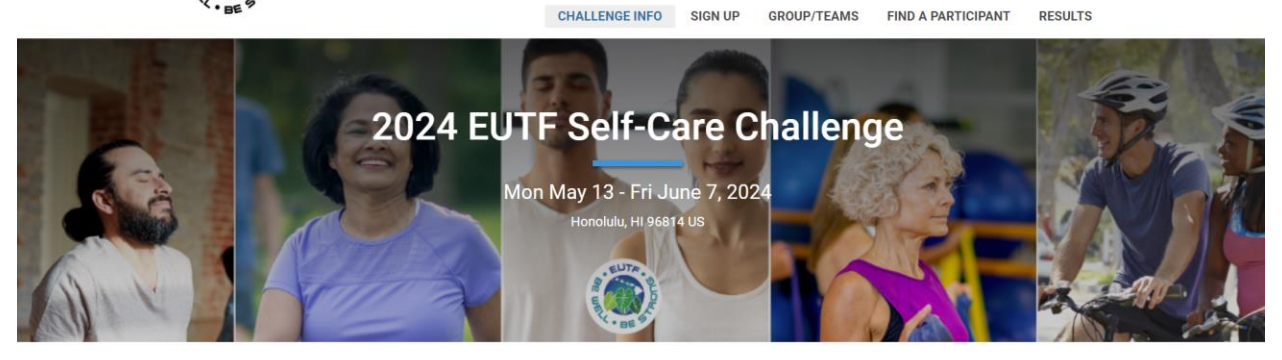

# 2024 EUTF SELF-CARE CHALLENGE HOW TO GUIDE

- How To Sign Up .....pages 2-5
- How to Create or Join a Team...page 6-10
- How to Log Your Results.....pages 11-15
- How to Get Support.....page 16

## **HOW TO SIGN UP:**

1. Go to the 2024 EUTF Self-Care Challenge Page (click link below): https://runsignup.com/Race/HI/Honolulu/2024EUTFSelfCareChallenge

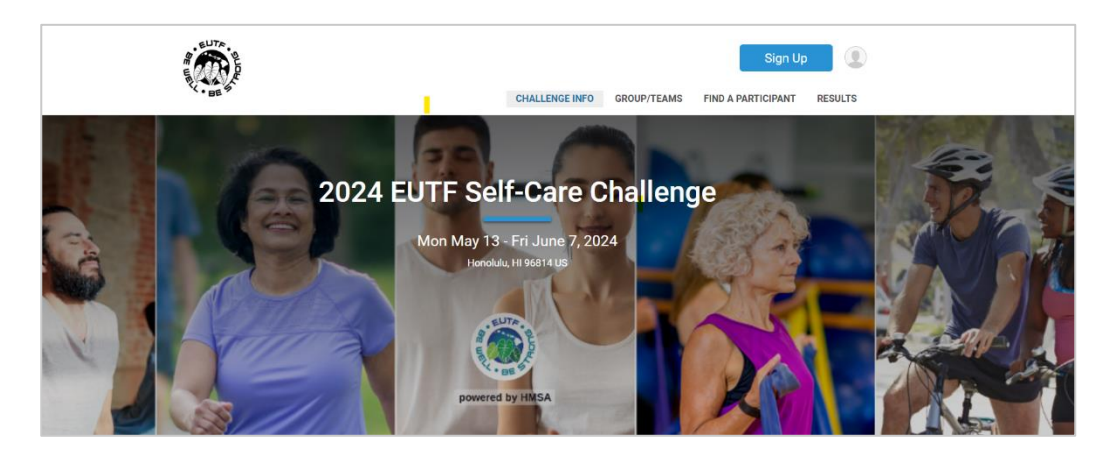

2. Click the "Sign Up" button on the top right of the page.

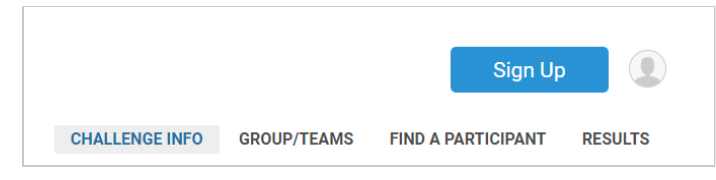

3. This will take you to the Registration Form. You will need to fill out all areas that have a red asterisk. Your personal information will not be shared and will only be used for the purpose of administering the Challenge and prize drawings.

Note: If you are selected a winner, we will first notify you by email, then by phone number. Refer to the Official Rules for selection of winners.

| Registrant #1                                                     |                                                           | Î |
|-------------------------------------------------------------------|-----------------------------------------------------------|---|
| Quick Fill Choose one of your existing profiles to quickly fill i | in the registration form.                                 |   |
| Who are you registering?*                                         |                                                           |   |
|                                                                   |                                                           | * |
| First Name *                                                      | Last Name *                                               |   |
|                                                                   |                                                           |   |
| Email Address *                                                   | Confirm Email *                                           |   |
|                                                                   |                                                           |   |
| Date of Birth * Gender * O Male Female                            | Phone *                                                   |   |
| Used for age group calculations                                   | ot to Say<br>Format: #################################### |   |
| Zip Code *                                                        |                                                           |   |
|                                                                   |                                                           |   |
|                                                                   |                                                           |   |
| Choose Your Event *                                               |                                                           |   |
| 0004 EUTE 0-16 0 \$0.00                                           |                                                           |   |
| Challenge powered by HMSA                                         |                                                           |   |

4. Scroll to the bottom of this page to choose "join or create a Group/Team". Choose "No" if you are participating as an individual. Choose "Yes" if you are joining a team. Click "Continue". NOTE: Group/Team set-up will pop-up after the Waiver agreement and confirmation is complete. The Group must be set-up first for team members to join.

| + Add Another Registrant                       |
|------------------------------------------------|
| Would you like to join or create a Group/Team? |
| ○ Yes ○ No                                     |
|                                                |
| Continue                                       |

5. You will need to read and agree to the waiver, by scrolling down and checking the waiver agreement and confirmation box. Then click "Continue". If you chose to not join a group/team, go to step 7.

| 2024 EUTE Self-Care Challenge<br>Honolulu, HI 96814                                                                                                    | Back to Challenge Webs                                                     |
|----------------------------------------------------------------------------------------------------|----------------------------------------------------------------------------|
| Waiver Open waiver in new window 🛤                                                                                                    |                                                                            |
| In consideration of you accepting this entry, I, the participant, intending to be legally bound do hereby waive and forever release any ar<br>claims for damages or injuries that I may have against the Event Director, RunSignup.com, and all of their agents assisting with the event<br>their representatives, volunteers and employees for any and all injuries to me or my personal property. This release includes all injuries<br>suffered by me before, during or after the event. I recognize, intend and understand that this release is binding on my heirs, executors,<br>assignees. | nd all rights and rent, sponsors and s and/or damages administrators, or   |
| I know that running a road race is a potentially hazardous activity. I should not enter and run unless I am medically able to do so and p<br>assume all risks associated with running in this event including, but not limited to: falls, contact with other participants, the effects of<br>and course conditions, and waive any and all claims which I might have based on any of those and other risks typically found in runnin<br>.acknowledge all such risks are known and understood by me. I agree to abide by all decisions of any race official relative to my ability<br>4             | oroperly trained. I<br>weather, traffic,<br>ng a road race. I<br>to safely |
| Waiver Agreement for Gabriella Guplease scroll to the bottom of the waiver first.                                                                                                    |                                                                            |

6. If you clicked "Yes" to forming your own Group/Team or you would like to join one, you will be directed to the Group/Team page. Here you can search for groups already formed to join, or to create a new group/team. If you decide that you are no longer interested in joining or forming a group/team please click the "No Group/Team" on the Left, and then 'Continue' to proceed with registration.

| No Group/Team                               | Join an Existing Group/Team     | Create a New Group/Team |
|---------------------------------------------|---------------------------------|-------------------------|
| elect Group/Team *<br>(Select a Group/Team) | Search for existing Group/Teams |                         |
|                                             |                                 |                         |

7. You will be prompted to select the EUTF Agency you are from using the drop-down menu. Click "Continue" when finished.

| Overall Questions                   |        |   |   |
|-------------------------------------|--------|---|---|
| Select your Agency from the list he | low: * |   |   |
|                                     |        | • |   |
| Search                              |        |   | 1 |

8. The "Virtual Race Information" page will follow. This is where you can choose to sign up for emails so that you can receive notifications about the challenge. Click "Continue" once finished.

| Virtual Race Information                                                                                                    |
|----------------------------------------------------------------------------------------------------|
| Make your virtual participation more real by sharing your efforts! Enter your info and we will send you instructions on how to report your performance. |
| Keiki Aloha         2U24 EUTF Sett-Care Challenge powered by HMSA         Image: Sign up for email                                                      |
| Email Address                                                                                                    |
| Select your Timezone<br>To ensure that we send messages at appropriate times of the day, please select your timezone below.                             |
| Pacific/Honolulu (-1000)                                                                                                    |
| Continue Back                                                                                                    |

9. You will then be directed to the "Complete Registration" page. It is FREE to join this challenge so the Purchase Summary will total \$0.00. Review your information for accuracy (name, email address, etc.). Then **click "Complete Registration"**.

| Complete your registration                                             |                                                      | Purchase Summa                                                    | ary 📝       |
|------------------------------------------------------------------------|------------------------------------------------------|-------------------------------------------------------------------|-------------|
| You can clear this transaction within 15 minutes. After                | r that all sales are final and there are no refunds. | Ite                                                               | em Total    |
| Complete Registration                                                  | Back                                                 | 2024 EUTF Self-Care <sup>\$</sup><br>Challenge powered<br>by HMSA | 0.00 \$0.00 |
|                                                                        |                                                      | Sales Tax \$                                                      | 0.00 \$0.00 |
| ↓ Your registration information<br>Location: Honolulu, HI 96814 US     | Challenge Date: May 13, 2024 - June 7, 2024          | Base Co<br>Processing Fee                                         | ost: \$0.00 |
| Registrants                                                            |                                                      | Tot                                                               | tal: \$0.00 |
| 2024 EUTF Self-Care Challenge powered by HMSA<br>(Monday May 13, 2024) | ~                                                    |                                                                   |             |
| Registrant(s) Questions                                                | ~                                                    |                                                                   |             |

10. Congratulations! You are now registered for the 2024 EUTF Self-Care Challenge! Be sure to log your self-care activity minutes before the challenge ends on June 7. You complete the Challenge when you've logged at least 600 minutes during the Challenge.

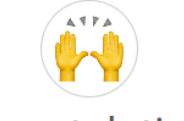

# Congratulations!

You are registered for 2024 EUTF Self-Care Challenge

😫 Back to Challenge Website 👘 🖨 Print

| Location: Honolulu, HI 96814 US                                             | 3                                                       | Challenge Date: May 13, 2024 - J       | une 7, 2024 |                                                                                                    |                                                    |                              |
|-----------------------------------------------------------------------------|---------------------------------------------------------|----------------------------------------|-------------|----------------------------------------------------------------------------------------------------|----------------------------------------------------|------------------------------|
| Registered: May 1, 2024 @ 12:57                                             | 7pm HST                                                 |                                        |             | Purchase Sum                                                                                        | mary                                               |                              |
| Registrants                                                                 |                                                         |                                        |             |                                                                                                    |                                                    |                              |
| Maria al Dia almuali                                                        |                                                         |                                        |             |                                                                                                    | Item                                               | Total                        |
| Maricel Blackwell<br>Logged in as<br>maricel_blackwell@hmsa.cor<br>Sign Out | Date of Birth:<br><sup>n.</sup> March 6, 1975<br>Event: | Email:<br>maricel_blackwell@hmsa.com   | ~           | 2024 EUTF Self-<br>Care Challenge<br>powered by HMSA<br>Maricel Blackwell                           | \$0.00                                             | \$0.00                       |
|                                                                             | 2024 EUTF Self-C<br>(Monday May 13,                     | are Challenge powered by HMSA<br>2024) |             | Sales Tax                                                                                           | \$0.00                                             | \$0.00                       |
| Registrant(s) Quest                                                         | ions                                                    |                                        | ~           | Make a Mistake?                                                                                     | 2                                                  |                              |
|                                                                             |                                                         |                                        |             | You can immediately clea<br>by pressing this button wi<br>After that all sales are fina<br>refunds. | r this trans<br>thin <b>15 mir</b><br>Il and there | action<br>nutes.<br>e are no |
|                                                                             |                                                         |                                        |             | Ва                                                                                                  | se Cost:                                           | \$0.00                       |
|                                                                             |                                                         |                                        |             | Processing                                                                                          | g Fee:                                             | \$0.00                       |
|                                                                             |                                                         |                                        |             |                                                                                                    | Total:                                             | \$0.00                       |

## HOW TO CREATE OR JOIN A TEAM:

11. Go to the 2024 EUTF Self-Care Challenge Page:

https://runsignup.com/Race/HI/Honolulu/2024EUTFSelfCareChallenge

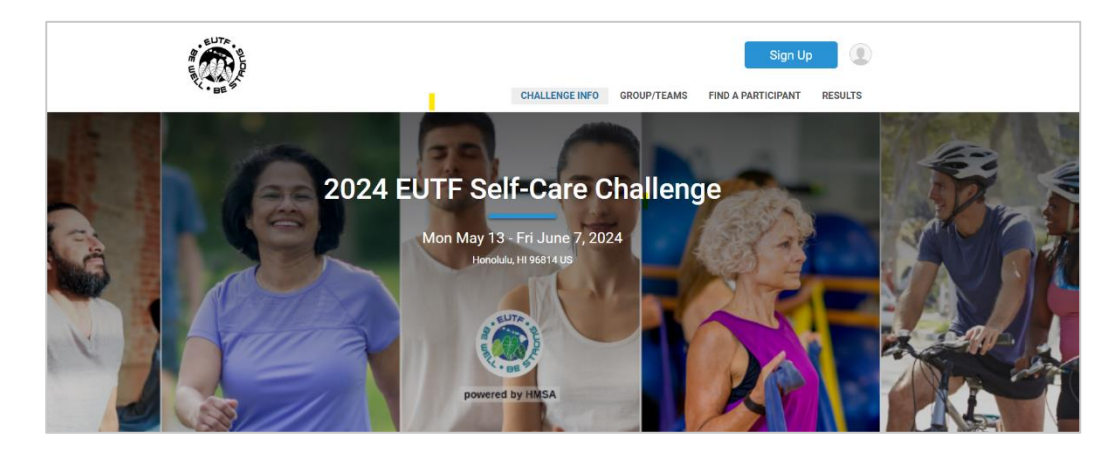

12. Click the "Sign Up" button on the top right of the page.

|                |             | Sign Up            |         |
|----------------|-------------|--------------------|---------|
| CHALLENGE INFO | GROUP/TEAMS | FIND A PARTICIPANT | RESULTS |

13. This will take you to the Registration Form. You will need to fill out all areas that have a red asterisk. Your personal information will not be shared and will only be used for the purpose of administering the Challenge and prize drawings.

Note: If you are selected a winner, we will first notify you by email, then by phone number. Refer to the Official Rules for selection of winners.

| Registrant #1                                                                                                    |                                | â |
|----------------------------------------------------------------------------------------------------|--------------------------------|---|
| Quick Fill Choose one of your existing profiles to quickly                                                                                                    | fill in the registration form. |   |
| Who are you registering? *                                                                                                    |                                |   |
| First Name *                                                                                                    | Last Name *                    |   |
| Email Address *                                                                                                    | Confirm Email *                |   |
| Date of Birth *         Gender *           mm/dd/yyyy         Male         Female           Vector for age group calculations         Non-Binary         Prefer | Phone *                        |   |
|                                                                                                    |                                |   |
| Choose Your Event *                                                                                                    |                                |   |
| 2024 EUTF Self-Care     \$0.00     Challenge powered by HMSA                                                                                                    |                                |   |

14. Scroll to the bottom of this page to choose "join or create a Group/Team".

Choose "Yes" if you are joining a team. Click "Continue".

NOTE: Group/Team set-up will pop-up after the Waiver agreement and confirmation is complete. The Group must be set-up first for team members to join.

| • Yes No | Would you like to join or create a Group/Team? |
|----------|------------------------------------------------|
| Continue | ●Yes ○No                                       |
| Continue |                                                |
| Continue |                                                |
|          | Continue                                       |

15. You will need to read and agree to the waiver, by scrolling down and checking the waiver agreement and confirmation box. Then click "Continue". If you chose to not join a group/team, go to step 7.

| Register For<br>2024 EUTF Self-Care Challenge<br>Honolulu, HI 96814                                                                                                    | Back to Challenge Website 🗙                                                                               |
|----------------------------------------------------------------------------------------------------|----------------------------------------------------------------------------------------------------|
| Waiver Open waiver in new window 🛤                                                                                                    |                                                                                                    |
| In consideration of you accepting this entry, I, the participant, intending to be legally bound do hereby waive and forever release a<br>claims for damages or injuries that I may have against the Event Director, RunSignup, com, and all of their agents assisting with<br>their representatives, volunteers and employees for any and all injuries to me or my personal property. This release includes all if<br>suffered by me before, during or after the event. I recognize, intend and understand that this release is binding on my heirs, exect<br>assignces. | any and all rights and<br>the event, sponsors and<br>njuries and/or damages<br>eutors, administrators, or |
| I know that running a road race is a potentially hazardous activity. I should not enter and run unless I am medically able to do so<br>assume all risks associated with running in this event including, but not limited to: falls, contact with other participants, the effect<br>and course conditions, and waive any and all claims which I might have based on any of those and other risks typically found in<br>acknowledge all such risks are known and understood by me. I acree to abide by all decisions of any race official relative to my a<br>4            | o and properly trained. I<br>cts of weather, traffic,<br>running a road race. I<br>ability to safely      |
| Waiver Agreement for Gabriella Gupless scroll to the bottom of the waiver first.                                                                                                    |                                                                                                    |

16. To create a NEW TEAM, click on "Create a New Group/Team". Enter your team's name. If you want to make your team private where team members must enter a password to join, click on "Set Password". Otherwise click "Continue".

| <b>No</b> Group/Team                                                                       | Join an Existing Group/Team | Create a New Group/Team |
|--------------------------------------------------------------------------------------------|-----------------------------|-------------------------|
|                                                                                            |                             | •                       |
| Group/Team Type *                                                                          | Group/Team Name *           |                         |
| EUTF Team Challenger 🔹                                                                     | Enter Team Name Here        |                         |
| Description:<br>EUTF members can create their own team to<br>participate in the Challenge. | Set Password                |                         |
|                                                                                            |                             |                         |

Continue Back

#### Enter the password in the field. Then click "Continue".

| <b>No</b> Group/Team                                                                                                    | Join an Existing Group/Team                                                                                                    | Create a New Group/Team |
|----------------------------------------------------------------------------------------------------|----------------------------------------------------------------------------------------------------|-------------------------|
| Group/Team Type *          EUTF Team Challenger         Description:         EUTF members can create their own team to participate in the Challenge. | Group/Team Name * Enter Team Name Here Password You have the option to set a password that will be required for anyone trying to join your group/team |                         |
| Continue Back                                                                                                    |                                                                                                    |                         |

17. If your team is already setup and are joining a team, click the "Join an Existing Group/Team", search for your team's name, and then "Continue" to proceed with registration.

| No Group/Team                             | Join an Existing Group/Team     | Create a New Group/Team |
|-------------------------------------------|---------------------------------|-------------------------|
| Select Group/Team * (Select a Group/Team) | Search for existing Group/Teams |                         |
| Continue Back                             |                                 |                         |

18. You will be prompted to select the EUTF Agency you are from using the drop-down menu. Click "Continue" when finished.

**Overall Questions** 

| elect your Agency from the list below: * |   |
|------------------------------------------|---|
|                                          | • |
| Search                                   |   |

19. On the next page, you can choose to sign up for emails so that you can receive notifications about the challenge. Click "Continue" once finished.

| 2024 EUTF Self-Care<br>Sign up for email               | Challenge powered by HMSA                                                   |
|--------------------------------------------------------|-----------------------------------------------------------------------------|
| Email Address                                          |                                                                             |
| Select your Timezone<br>To ensure that we send message | 9<br>is at appropriate times of the day, please select your timezone below. |
| Timezone *                                             |                                                                             |
| Pacific/Honolulu (-1000)                               | <b>•</b>                                                                    |
| Continue                                               | Back                                                                        |

20. You will then be directed to the "Complete Registration" page. It is FREE to join this challenge so the Purchase Summary will total \$0.00. Review your information for accuracy (name, email address, etc.). Then **click "Complete Registration"**.

| Complete your registration                                                                                                    | Purchase Sumr                                       | nary            | Ø              |
|----------------------------------------------------------------------------------------------------|-----------------------------------------------------|-----------------|----------------|
| You can clear this transaction within 15 minutes. After that all sales are final and there are no refunds.                                        |                                                     | ltem            | Total          |
| Complete Registration Back                                                                                                    | 2024 EUTF Self-Care<br>Challenge powered<br>by HMSA | \$0.00          | \$0.0          |
|                                                                                                    | Sales Tax                                           | \$0.00          | \$0.C          |
| <ul> <li>↓ Your registration information</li> <li>Location: Honolulu, HI 96814 US</li> <li>Challenge Date: May 13, 2024 - June 7, 2024</li> </ul> | Base<br>Processing F                                | e Cost:<br>Fee: | \$0.0<br>\$0.0 |
| Registrants                                                                                                    |                                                     | Total:          | \$0.           |
| Event:<br>2024 EUTF Self-Care Challenge powered by HMSA<br>(Monday May 13, 2024)                                                                  |                                                     |                 |                |
| Registrant(s) Questions ~                                                                                                    |                                                     |                 |                |

21. Congratulations! You are now registered for the 2024 EUTF Self-Care Challenge! Be sure to log your self-care activity minutes before the challenge ends on June 7. You complete the Challenge when you've logged at least 600 minutes during the Challenge.

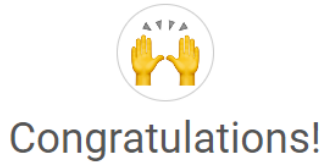

You are registered for 2024 EUTF Self-Care Challenge

|                                                                                                    | 🖻 Back to Challenge Website                    | 🖨 Print |                                                                                                    |                                                    |                                      |
|----------------------------------------------------------------------------------------------------|------------------------------------------------|---------|----------------------------------------------------------------------------------------------------|----------------------------------------------------|--------------------------------------|
| Location: Honolulu, HI 96814 US                                                                        | Challenge Date: May 13, 2024 - June            | 7, 2024 |                                                                                                    |                                                    |                                      |
| Registrants                                                                                            |                                                |         | Purchase Sum                                                                                          | mary                                               |                                      |
|                                                                                                    |                                                |         |                                                                                                    | Item                                               | Total                                |
| Maricel Blackwell Logged in as Date of Birth: maricel_blackwell@hmsa.com.March 6, 1975 Sign Out Event: | Email:<br>maricel_blackwell@hmsa.com           | ~       | 2024 EUTF Self-<br>Care Challenge<br>powered by HMSA<br>Maricel Blackwell                             | \$0.00                                             | \$0.00                               |
| 2024 EUTF Se<br>(Monday May                                                                            | lf-Care Challenge powered by HMSA<br>13, 2024) |         | Sales Tax                                                                                             | \$0.00                                             | \$0.00                               |
|                                                                                                    |                                                |         | Make a Mistake?                                                                                       | >                                                  |                                      |
| Registrant(s) Questions                                                                                |                                                | ~       | Clear                                                                                                 |                                                    |                                      |
|                                                                                                    |                                                |         | You can immediately clear<br>by pressing this button wir<br>After that all sales are fina<br>refunds. | r this trans<br>thin <b>15 mir</b><br>Il and there | action<br><b>1utes</b> .<br>e are no |
|                                                                                                    |                                                |         | Ba                                                                                                    | se Cost:                                           | \$0.00                               |
|                                                                                                    |                                                |         | Processing                                                                                            | g Fee:                                             | \$0.00                               |
|                                                                                                    |                                                |         |                                                                                                    | Total:                                             | \$0.00                               |

# **HOW TO LOG YOUR RESULTS:**

#### **Option 1:**

By clicking on the "Manage Registration" link in the Registration Confirmation email, you will be redirected to your registration page. You can click the "Submit Virtual Results" button to input your activity results (image below).

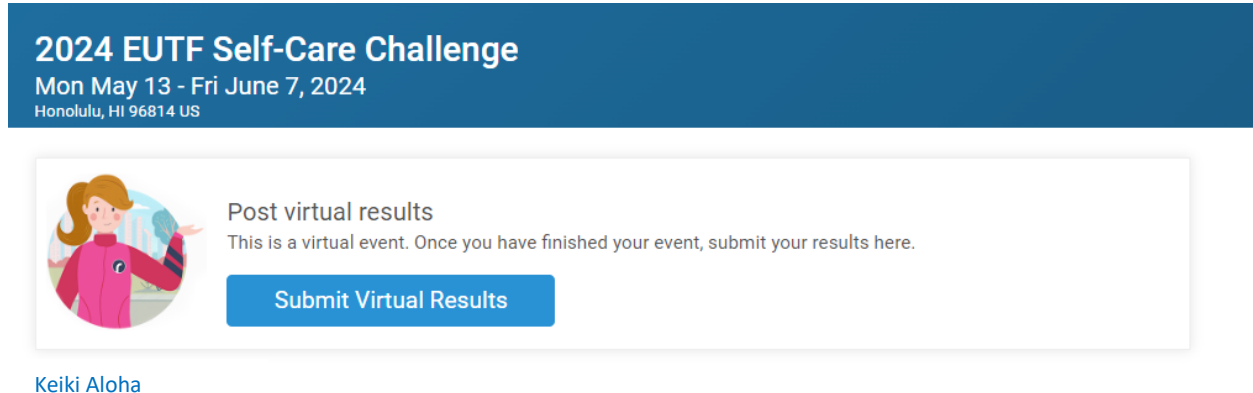

Registration #82023868

#### **Option 2:**

Another way to submit your activities is going to the "RESULTS" tab. Instructions below:

- 1. Go to: <u>https://runsignup.com/Race/HI/Honolulu/2024EUTFSelfCareChallenge</u>
- 2. Click on the "RESULTS" Tab

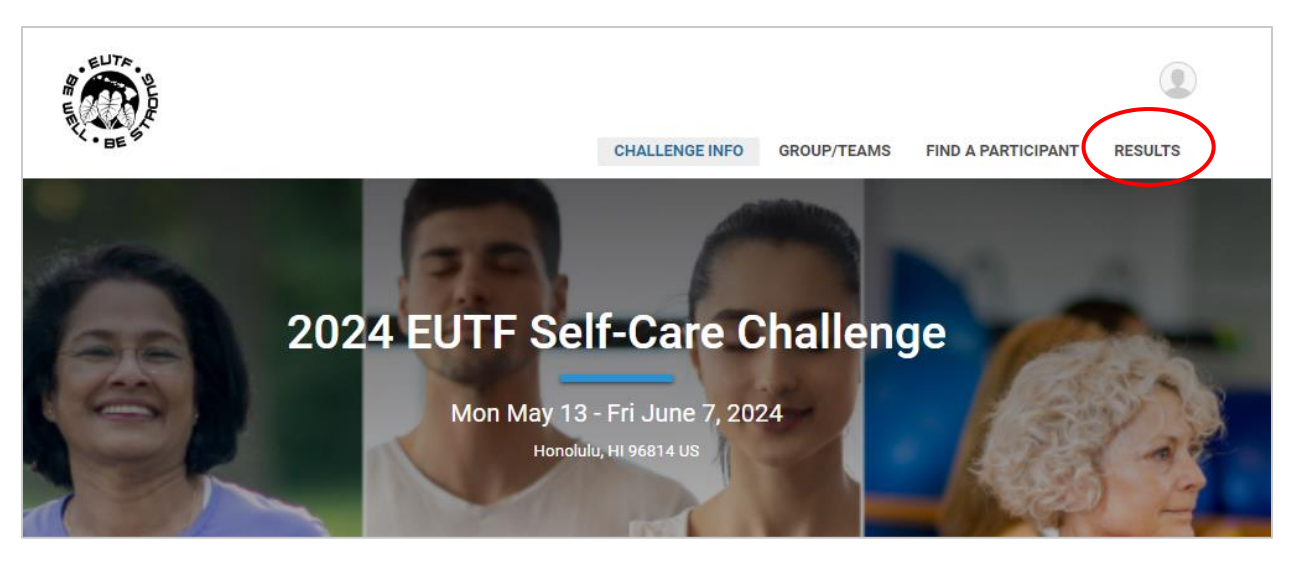

3. Search for your name in the list of participants and select your name.

| Individual Results Team Results                                              |                                       |             |            |     |
|------------------------------------------------------------------------------|---------------------------------------|-------------|------------|-----|
| 2024 Virtual 2024 EUTF Self-Care Chall Search by name, bib number, town, etc | enge powered by HIMSA 👻 Simple View 👻 |             | <br>٩      | ≅ C |
| OVERALL                                                                      |                                       | PARTICIPANT | CLOCK TIME |     |
| 1                                                                            | G Ga Keiki Aloha                      |             | 30:00      |     |

4. You will be redirected to the "Individual Result" Page. Click one of the "Log Activities" buttons.

| Results For<br>2024 EUTF<br>Honolulu, HI 96814 | Self-Care Challenge                          |                         | Back to Results ×                             |
|------------------------------------------------|----------------------------------------------|-------------------------|-----------------------------------------------|
| <u>sults</u> > Individual Res                  | ge powered by F 🔻 🗸 Add and comp             | are participants        | Clear All                                     |
| G Keiki A<br>2024 EUTF<br>powered by           | <b>loha</b><br>Self-Care Challenge<br>/ HMSA | C                       | X Cortificate DIGITAL BIB C Ma Log Activities |
| Tally<br>132<br>Questions About Results?       | ق Gun Time<br>30:00                          | Overall Progress<br>22% | 1 of 2                                        |
| Last Activity Source:<br>Web                   |                                              |                         |                                               |
| Overall<br>132 of 600                          |                                              |                         | Progress 22%                                  |
| 0                                              |                                              |                         | 600                                           |
| Activities                                     |                                              |                         | 🛤 Log Activities                              |
| June 3, 2024                                   |                                              |                         |                                               |

5. You will be prompted to enter *either* your email OR last 4 digits of your phone number that you registered with to validate who you are to submit your activity. Click the blue "Authorize" buttons to continue.

| 2024 EUTF Self-Care Challenge                                                            |                                                                                                    |  |  |  |  |
|------------------------------------------------------------------------------------------|----------------------------------------------------------------------------------------------------|--|--|--|--|
| Keiki Aloha : 2024 EUTF Se<br>To update this registration, you need to enter the email a | If-Care Challenge powered by HMSA<br>ddress or last 4 digits of the phone number you used when registering. |  |  |  |  |
| Email Address *                                                                          | Email Address * Last 4 Digits of Phone *                                                                    |  |  |  |  |
| Authorize by Email                                                                       | Authorize by Phone                                                                                          |  |  |  |  |

6. Following validation, you will be directed to the Activities Log, where you can input your activities.

| New Activity           | Date Completed *                | â |
|------------------------|---------------------------------|---|
|                        | • 04/25/2024                    |   |
| linutes *              |                                 |   |
|                        | Convert from: 👻                 |   |
| omment                 |                                 |   |
|                        |                                 |   |
|                        |                                 |   |
|                        |                                 |   |
|                        |                                 | / |
| - Add Another Activity | Import Activities from CSV file |   |
| Add Another Activity   | Import Activities from CSV file |   |

7. Select the type of self-care activity you completed from the drop-down menu.

|   | Activity *             |                        |
|---|------------------------|------------------------|
|   |                        | •                      |
| 1 |                        |                        |
|   | Yoga                   |                        |
|   | Meditation             |                        |
|   | Stretching             | ini:                   |
|   | Walk                   |                        |
|   | Ride                   |                        |
|   | Swim                   |                        |
|   | Paddle/Row             |                        |
|   | Strength Train         |                        |
|   | Run                    |                        |
|   | Read A Book            |                        |
|   | Volunteer In Community |                        |
|   | + Add Another Activity | Import Activities from |

- 8. Enter the Date you completed the activity.
- 9. Enter the number of minutes you complete the activity for.

NOTE: the conversion box - you do not need to do anything with it. It is a given setting that cannot removed.

| Minutes * |                 |
|-----------|-----------------|
|           | Convext from: 👻 |
|           |                 |

10. Once you complete the entry, you can continue to enter more activities by clicking "+ Add Another Activity" in the left corner. Please be sure to click the "Submit Activity" button to save your results to your challenge when you are done.

| New Activity |                  | ĩ |
|--------------|------------------|---|
| Activity *   | Date Completed * |   |
| Meditation   | ▼ 04/25/2024 🛱   |   |
| Minutoo *    |                  |   |
| winutes "    |                  |   |
| 10           | Convert from: 🔻  |   |
|              |                  |   |
| Comment      |                  |   |
|              |                  |   |
|              |                  |   |
|              |                  |   |

11. You will receive a confirmation that your activity has been saved.

| Keiki Aloha your activity has been saved!<br>Your results have been posted for the: |  |  |  |
|-------------------------------------------------------------------------------------|--|--|--|
| 2024 EUTF Self-Crare Challenge powered by HMSA                                      |  |  |  |
| Add Another Activity Back to Results                                                |  |  |  |

12. Once submitted, it will take a little time for results to tally but your results will be automatically added to you overall count and will show on your "Individual Result" page.

| Results For<br>2024 EUTF 2<br>Honolulu, HI 96814                          | Self-Care Challenge                    |                           |                            | Back to Results 🗙    |
|---------------------------------------------------------------------------|----------------------------------------|---------------------------|----------------------------|----------------------|
| <u>Results</u> > Individual Resu                                          | ılt                                    |                           |                            |                      |
| 2024 EUTF Self-Care Challenge powered by F 🔹 Add and compare participants |                                        | ŧ                         | Clear All $ {\cal C} $     |                      |
| G Gabriella<br>2024 EUTF S<br>powered by                                  | Gualano<br>Self-Care Challenge<br>HMSA |                           | Certificate Log Activities | x<br>Digital BIB (27 |
| Description About Results?                                                | C 30:00                                | Overall Progress<br>23.7% | 1 of 2                     |                      |
| Last Activity Source:<br>Web                                              |                                        |                           |                            |                      |
| <b>Overall</b><br>142 of 600                                              |                                        |                           | Progr                      | ess <b>23.7%</b>     |
| Activities                                                                |                                        |                           |                            | Log Activities       |

# **HOW TO GET SUPPORT:**

1. On the main Challenge page, scroll down to the bottom and click on "Questions?".

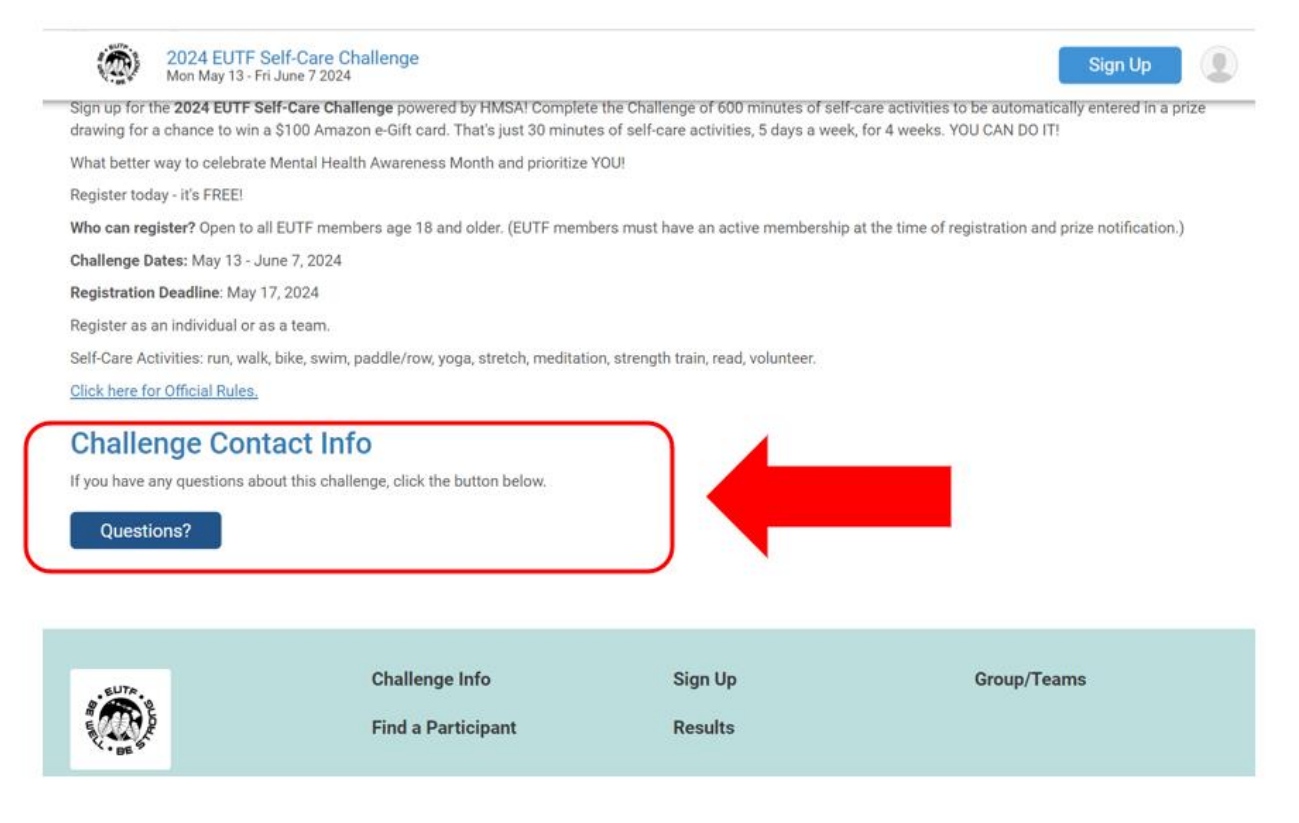

2. Complete the form and press on "Send". You can expect a response withing 2 business days.

| Mon May 13 - Fri June 7 2024      |         |       | Sign Up |
|-----------------------------------|---------|-------|---------|
| Challenge Contact Info Questions? |         |       |         |
| Name *                            | Email * | Phone |         |
| Question/Message *                |         |       |         |
| I'm not a robot                   |         |       | ()      |
| Send Message Cancel               |         |       |         |